# **A800 Wireless**

## **QUICK REFERENCE GUIDE**

## **CREDIT SALE**

- 1. From application idle screen, tap SALE
- 2. Enter sale amount
- 3. Tap **CONFIRM**
- 4. Insert, swipe, tap card, or key-in card number
- 5. Minimize keyboard\*
- 6. Tap CONFIRM\*
- 7. Enter expiration date\*
- 8. Tap CONFIRM\*
- 9. Select Card Present 1. Yes 2. No\*
- 10. Tap **OK**\*
- 11. Enter numeric portion of Street Address\*
- 12. Enter Zip Code\*
- 13. Tap CONFIRM\*
- 14. Enter CVC2 code\*
- 15. Tap CONFIRM\*
- 16. Terminal communicates with HOST
- 17. Tear slip and enter OK

## **DEBIT SALE**

- 1. From application idle screen, tap **DEBIT**
- 2. Tap SALE
- 3. Enter sale amount
- 4. Tap **CONFIRM**
- 5. Insert, swipe or tap card
- 6. Customer enters PIN
- 7. Terminal communicates with HOST
- 8. Tear slip and enter OK

#### **CREDIT RETURN**

- From application idle screen, tap RETURN
  Enter password
  Tap ENTER
  Enter return amount
  Tap CONFIRM
  Swipe card or key-in card number
  Minimize keyboard\*
  Tap CONFIRM\*
  Enter expiration date\*
  Tap CONFIRM\*
  Select Card Present 1. Yes 2. No\*
  Tap OK\*
  Terminal communicates with HOST
- 14. Tear slip and enter OK

#### **CREDIT VOID**

- 1. From application idle screen, tap V/SALE
- 2. Enter password
- 3. Tap ENTER
- 4. Enter original transaction number
- 5. Tap **CONFIRM**
- 6. Review transaction information
- 7. Tap CONFIRM
- 8. Terminal communicates with HOST
- 9. Tear slip and enter OK

#### **DEBIT VOID**

- 1. From application idle screen, tap **DEBIT**
- 2. Tap V/SALE
- 3. Enter password
- 4. Tap ENTER
- 5. Enter original transaction number
- 6. Tap **CONFIRM**
- 7. Review transaction information
- 8. Tap CONFIRM
- 9. Terminal communicates with HOST
- 10. Tear slip and enter **OK**

#### **TIP ADJUST (RESTAURANT ONLY)**

- 1. From application idle screen, tap **FUNC**
- 2. Tap TIP MENU
- 3. Tap **SCROLL UNTIPPED** (or other desired method, then follow appropriate prompts)
- 4. Tap transaction you wish to tip
- 5. Review transaction information
- 6. Tap **ADJUST**
- 7. Enter tip amount
- 8. Tap **CONFIRM**
- 9. Repeat as needed

#### **PRINT REPORT**

- 1. From application idle screen, tap **FUNC**
- 2. Tap REPORTS
- 3. Enter password
- 4. Tap ENTER
- 5. Tap on desired report and follow prompts (tapping 'Default' will immediately print report while using current settings)

#### SETTLEMENT

- 1. From application idle screen, tap **FUNC**
- 2. Tap **BATCH**
- 3. Tap **BATCH CLOSE**
- 4. Terminal will print report

## **POWER ON**

1. Press and hold POWER button in upper right-hand corner of device

## **POWER OFF**

- 1. Press and hold **POWER** button in upper right-hand corner of device
- 2. Follow on-screen prompts

## CHARGING

- 1. Before starting the A800, fully charge the battery by plugging the USB to micro USB cord to a PC or an AC power supply
- 2. Plug the other end with the micro USB connector into the micro USB port on the left side of the terminal
- 3. Charge the battery until full